## WIN10 小鍵盤與手寫功能

使用 WIN10 之後,常常會讓人無所適從,習慣使用的一些功能,不知道藏到哪裡去了?比方說,許多 人常會用的螢幕小鍵盤,換了 WIN10 就找不到了嗎?那可不,以下就簡單的介紹如何叫出螢幕小鍵盤。

1. 將滑鼠之標移至螢幕右下角時間處,按下滑鼠右鍵,選擇「顯示觸控式鍵盤按鈕」,如下圖所示。

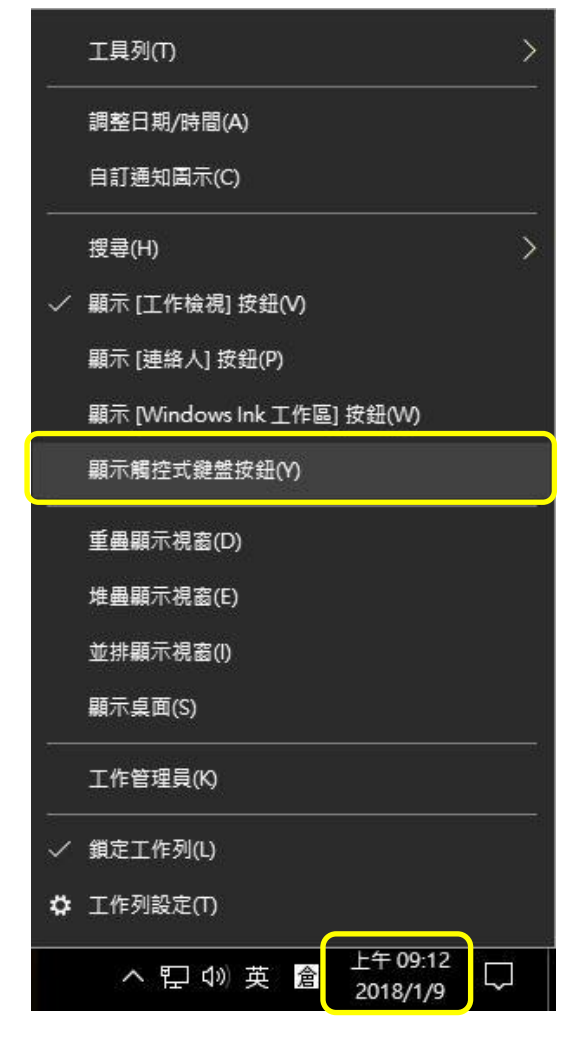

2. 此時在時間旁邊便會出現鍵盤圖示,如下圖所示。

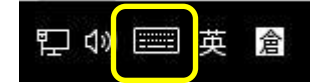

3. 點選鍵盤圖示,可將螢幕小鍵盤顯示出來,如下圖所示。

| <b>1</b>        |                |   |   |     |   |   |                |                |     |   | ×         |
|-----------------|----------------|---|---|-----|---|---|----------------|----------------|-----|---|-----------|
| <sup>1</sup> '5 | <sup>2</sup> 力 |   |   | 5 生 |   |   | <sup>8</sup> Y | <sup>9</sup> 历 | ° Ъ | Л | $\otimes$ |
| 文               | 去              | « | Ч | 1   | ק |   | ਟ              | 2              | 5   |   |           |
| П               | 3              | 丂 | < | 7   | ち | × | さ              | 幺              | 九   |   | Ψ         |
| !               | E              | 为 | Г | Т   | ß | 4 | Ц              | ť              | ヌ   | L | ?         |
| &123            | 上頁             | 0 | 中 |     |   |   |                | 下頁             | <   | > | 繁體        |

4. 若要將螢幕小鍵盤變更為手寫模式,可選擇**左上方圖示**來變更模式,如下圖所示。

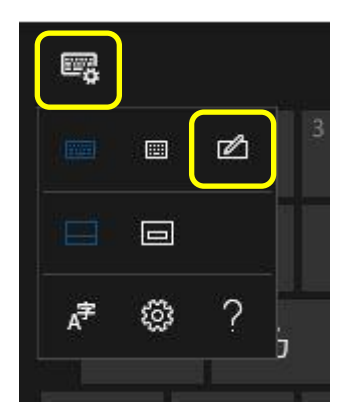

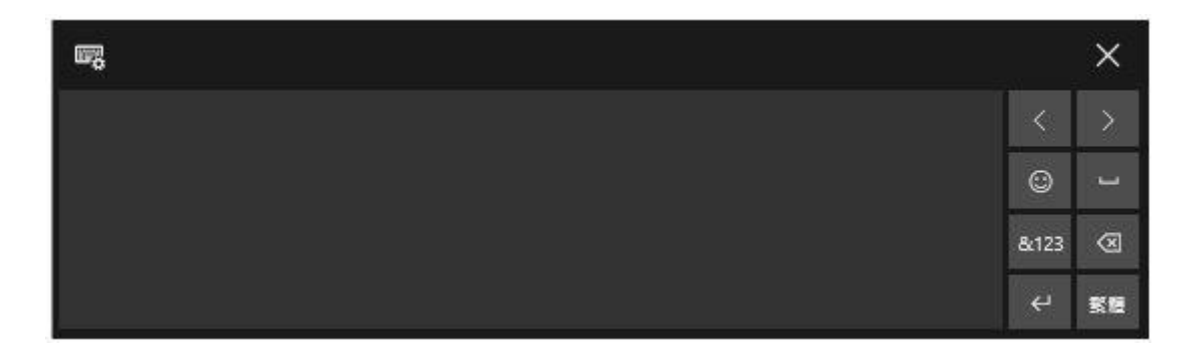

5. 手寫模式類似智慧手機,例如:點選「&123」,如下圖所示。

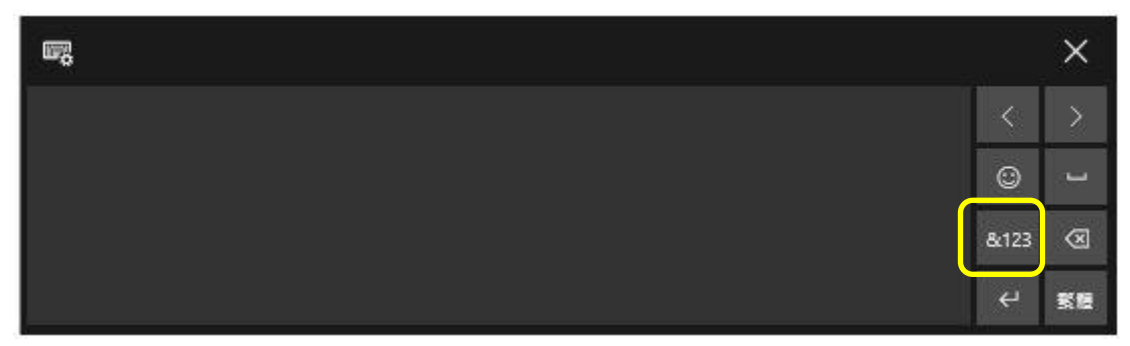

6. 點選後,便會出現數字與符號表供選擇,如下圖所示。

| <b>1</b> 76 |   |    |   | 10 |   |     |   |   |   | - 40 | ×         |
|-------------|---|----|---|----|---|-----|---|---|---|------|-----------|
|             |   | @  | # | \$ | % | &   | 1 | 2 | 3 | <    | >         |
|             | ( | )  |   |    | = | +   | 4 | 5 | 6 | ۲    | L         |
|             | λ | ÷. |   |    | ٠ | Ĩ   | 7 | 8 | 9 | മ    | $\otimes$ |
|             |   | O  |   | ⊘  |   | Tab |   | 0 |   | ¢    | 繁雜        |

7. 或是選擇「**笑臉圖案」**,如下圖所示。

| ω <u>η</u> |   |   |   |    |     |   |   |   |   | att. | ×          |
|------------|---|---|---|----|-----|---|---|---|---|------|------------|
|            |   | @ | # | \$ | %   | & | 1 | 2 | 3 | <    | >          |
|            | ( | ) |   |    |     | + | 4 | 5 | 6 | ٢    | J          |
|            | X |   |   |    | •   | Ĩ | 7 | 8 | 9 | ø    | 8          |
|            | O |   | ⊘ |    | Tab |   | 0 |   |   | ÷    | <b>K</b> H |

8. 可以有許多可愛圖示選擇使用,如下圖所示。

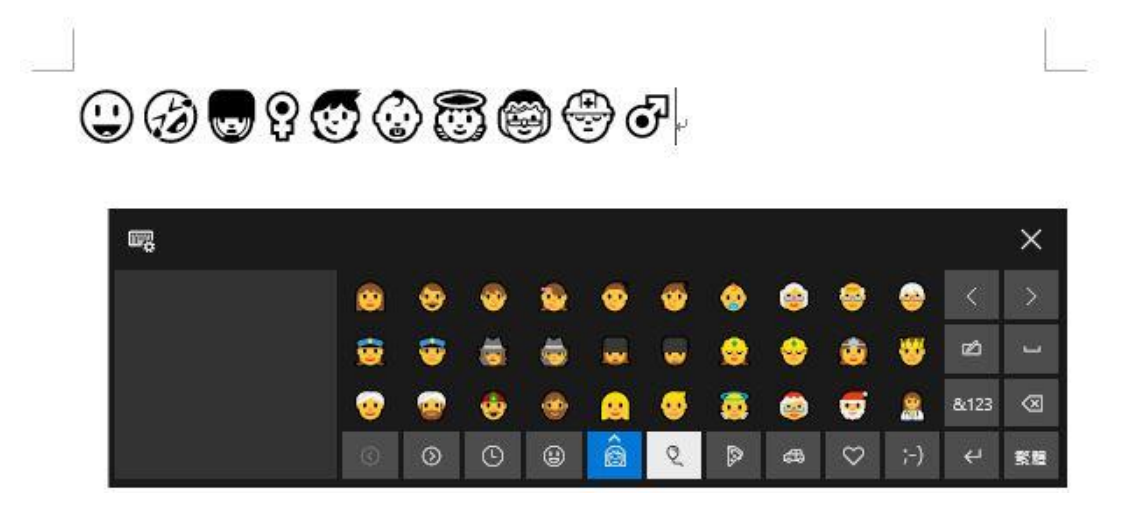

- 【一般宣導】
- 敬請尊重智慧財產權,有關校園網路使用規範、智慧財產權之宣導及注意事項,請多予關注,相關網址 如下:<u>http://www.takming.edu.tw/cc/</u>。檢舉信箱:<u>abuse@takming.edu.tw</u> 或 <u>netcc@takming.edu.tw</u>。
- 2. 請勿安裝來路不明之非法軟體,以免觸法。
- 3. 查閱相關電腦技術資料,網址: <u>http://www.takming.edu.tw/cc/resources/document.htm</u>
- 4. ODF 園地: <u>http://www.takming.edu.tw/cc/resources/odf.htm</u>